# FY23 NHSC Site Application Relaunch Content

## Table of Contents

| Site Application Process for Auto-Approved Site Types                 | 2  |
|-----------------------------------------------------------------------|----|
| Section 1: Instructions and Check NHSC Eligibility                    | 3  |
| Section 2: Confirm Site Details                                       | 4  |
| Section 3: Check for Existing Sites                                   | 5  |
| Section 4: Services and Staffing                                      | 8  |
| Section 5: Telehealth                                                 | 9  |
| Section 6: Identify POCs                                              | 10 |
| Section 7: Review HPSAs                                               | 12 |
| Section 8: Upload Documents                                           | 13 |
| Section 9: Review and Submit                                          | 14 |
| Site Application and Recertification Process for All Other Site Types | 16 |
| Section 1: Instructions and Check NHSC Eligibility                    | 17 |
| Section 2: Confirm Site Details                                       | 19 |
| Section 3: Check for Existing Sites                                   | 20 |
| Section 4: Services and Staffing                                      | 23 |
| Section 5: Behavioral Health                                          | 26 |
| Section 6: Payments and Insurance                                     | 29 |
| Section 7: Telehealth                                                 | 32 |
| Section 8: Identify POCs                                              | 33 |
| Section 9: Review HPSAs                                               | 35 |
| Section 10: Upload Documents                                          | 36 |
| Section 11: Review and Submit                                         | 37 |
| Appendix I: Site Agreement                                            |    |
| Appendix II: NHSC Site Types                                          | 42 |

#### Site Application Process for Auto-Approved Site Types

NHSC Site Applications are submitted through the Site POC portal.

Once the Site POC is logged in, navigate to the My Sites tab and select the site for which you are applying.

| CHRSA Site Points     | s of Contact    |                                                  |                                       | Portal                     | s 🗸 🕞 RP  | Log Out        |
|-----------------------|-----------------|--------------------------------------------------|---------------------------------------|----------------------------|-----------|----------------|
| RP                    | My Sites        | u to complete important program activities. Sele | ect a site to view the Site           | Dashboard.                 |           |                |
| Dashboard V           | SITE NAME †     | ADDRESS ↑↓                                       | ACTIVE AFFILIATION<br>↑↓              | NHSC EXPIRATION<br>DATE ↑↓ | ALERTS ↑↓ | CONNECTIONS ↑↓ |
| Home                  | User Guide Site | 123 Everywhere St Minneapolis, MN                | Nurse Corps: Not<br>Available         | Not Available              |           | 0              |
| Activities            |                 |                                                  | NHSC: Inactive<br>STAR: Not Available |                            |           |                |
| Requests              |                 |                                                  |                                       |                            |           |                |
| Messages              |                 |                                                  |                                       |                            |           |                |
| Search for Candidates |                 |                                                  |                                       |                            |           |                |
| Opportunities V       |                 |                                                  |                                       |                            |           |                |
| Manage Opportunities  |                 |                                                  |                                       |                            |           |                |
| Sites V               |                 |                                                  |                                       |                            |           |                |
| My Sites              |                 |                                                  |                                       |                            |           |                |
| Manage Site POCs      |                 |                                                  |                                       |                            |           |                |

Figure 27 NHSC Site Application -- My Sites

The Site Dashboard banner will show the NHSC program information and a "Start a NHSC Site Application" button will populate. Click the button to start the application.

| HRSA Site Points       | of Contact                              |                    |                       | Pe               | ortals v RP Log Out        |
|------------------------|-----------------------------------------|--------------------|-----------------------|------------------|----------------------------|
| RP                     | MySites → Site Dashboard Site Dashboard |                    |                       |                  |                            |
| Raquel Pearce          |                                         | User Guide Si      | A                     |                  | Create Connector Profile   |
| Dashboard 🗸            |                                         | 123 everywhere st, | Minneapolis, MN 55412 |                  | Citate Connector Prome     |
| Home                   |                                         | Level and ID       | Dural Devices they    |                  |                            |
| Activities             |                                         | 3447343553         | Not Available         | NA Primary Care  | NA Dental NA Mental Health |
| Requests               |                                         |                    |                       |                  |                            |
| Messages               |                                         |                    |                       |                  |                            |
| Search for Candidates  |                                         |                    |                       | 0                |                            |
| Opportunities 🗸        | Programs                                |                    |                       |                  |                            |
| Create New Opportunity | NHSC Inactive                           | Nurse C            | orps Not Requested    | STAR Ina         | octive 🔮                   |
|                        | Site Type                               | Site Typ           | e                     | Eligible         | Site Type                  |
| Manage Opportunities   | Not Available                           | Not Ava            | ilable                | No               | Not Available              |
| Sites 🗸                | Site Classification Expi                | ration Date        |                       |                  |                            |
| My Sites               | Not Available Not                       | Available          |                       |                  |                            |
| Manage Site POCs       | Start a NHSC Site App                   | Reques             | t Nurse Corps Status  | View Eligibility | y Criteria                 |
| Create New Site        |                                         |                    |                       |                  |                            |

Figure 28 NHSC Site Application -- Start

#### Section 1: Instructions and Check NHSC Eligibility

For all steps in the NHSC Site Application, refer to the <u>NHSC Site Reference Guide</u> for additional guidance on eligibility and required documentation.

The first pages of the NHSC Site Application is the instructions and pre-screening page. Please read all the instructions prior to continuing with the site application. When you are ready to proceed, select the **Type of Site** you are applying for from the dropdown provided. Based on your selection, you may be asked to select a site **SubType** as well. Please select the closest match to the site for which you are applying. Certain site types may need to provide additional information.

Auto-approved site types are can begin a Site Application regardless of the Site Application period.

| lassification (Optional) |
|--------------------------|
| ct Type 🗸 🗸              |
| ieleo                    |

Figure 29 NHSC Site Application – Type of Site

If your site is eligible to continue, you will be presented with the **Confirm Site Details** page of the application. Note: Eligibility to complete an application does not equate to NHSC approval.

### Section 2: Confirm Site Details

For all steps in the NHSC Site Application, refer to the <u>NHSC Site Reference Guide</u> for additional guidance on eligibility and required documentation.

Review the site's current address(es), contact information, and unique identifiers to ensure accuracy. After ensuring that the site's physical address is correct, review the location of the **map pin** in the map inset. If the pin location is correct for your site, select **Yes**. If it does not accurately reflect your site's physical location, select **No** and provide an explanation with details about where your site is physically located, including the correct Latitude and Longitude if available.

To make changes, please click on the EDIT icon in the top right corner and make the necessary changes. Once complete please select SAVE AND CONTINUE.

Note: If the site is co-located in a building with other clinics, please ensure there is a suite or floor number to specify the location of the site.

| Confirm Site Det                                                | tails                                                 |                                                                  |                                   |                                       | 🖌 Edit    |
|-----------------------------------------------------------------|-------------------------------------------------------|------------------------------------------------------------------|-----------------------------------|---------------------------------------|-----------|
| Please review the following si<br>complete please select Save a | te details to ensure accuracy.<br>and Continue.       | To make changes, please clic                                     | k on the edit icon in the top rig | nt corner and make the necessary chan | ges. Once |
| Note: If the site is co-located i                               | in a building with other clinics                      | , please ensure there is a sui                                   | te or floor number to specify th  | e location of the site.               |           |
| Physical Address                                                |                                                       |                                                                  |                                   |                                       |           |
| Name                                                            |                                                       |                                                                  | Also Known As                     |                                       |           |
| User Guide Site                                                 |                                                       |                                                                  | Not Available                     |                                       |           |
| Address Line 1                                                  |                                                       |                                                                  |                                   |                                       |           |
| 10000 Independence Ave                                          |                                                       |                                                                  |                                   |                                       |           |
| Address Line 2                                                  |                                                       |                                                                  |                                   |                                       |           |
| Not Available                                                   |                                                       |                                                                  |                                   |                                       |           |
| City                                                            | State/Territor                                        | /                                                                | ZIP Code                          |                                       |           |
| Washington                                                      | District of Colu                                      | mbia                                                             | 20000                             |                                       |           |
| Approximate Locat                                               | tion                                                  | Standardized Address<br>ndependence Ave,<br>Washington, DC 20003 | Latitude<br>38.88751003           | <b>Longitude</b><br>-76.97394185      |           |
| Independence Ave S.                                             | Independence<br>+<br>p data 62021 Google Terms of Use | s the map pin location acc                                       | urate?<br>No                      |                                       |           |

Figure 30 NHSC Site App/Recert – Confirm address and location

#### Section 3: Check for Existing Sites

For all steps in the NHSC Site Application, refer to the <u>NHSC Site Reference Guide</u> for additional guidance on eligibility and required documentation.

After confirming the site information, the system needs to ensure that the applying site is not a duplicate of a site that already exists in the BHW Management Information System Solution. The name, address, and certain unique identifiers provided will be run through the database to determine any exact or similar matches.

Review the list of sites to ensure you are not applying using a duplicate site.

| view additional<br>t listed" and co | l information on the location, click on the site name. If ntinue.          | one of the sites in the list is your site, please sele | ect the radio button next to it; if not, select "site is     |
|-------------------------------------|----------------------------------------------------------------------------|--------------------------------------------------------|--------------------------------------------------------------|
| SELECT                              | LOCATION NAME                                                              | ADDRESS \$                                             | PROGRAM STATUS                                               |
|                                     | CHILDRENS PEDIATRIC AMB CARE CTR                                           | 1900 Massachusetts Ave SE, Washington, DC 20003        | NHSC Status: Inactive<br>Nurse Corps Status: Not Requested   |
|                                     | DC GENERAL AMBULATORY CARE CTR                                             | 1900 Massachusetts Ave SE, Washington, DC 20003        | NHSC Status: Terminated<br>Nurse Corps Status: Not Requested |
|                                     | DC GENERAL PHARMACY                                                        | 1900 Massachusetts Ave SE, Washington, DC 20003        | NHSC Status: Terminated<br>Nurse Corps Status: Not Requested |
|                                     | District of Columbia Department of Health - TB<br>Control and Chest Clinic | 1900 Massachusetts Ave SE, Washington, DC 20003        | NHSC Status: Inactive<br>Nurse Corps Status: Active          |
|                                     | INTEGRATED CARE CENTER                                                     | 1900 Massachusetts Ave SE, Washington, DC 20003        | NHSC Status: Terminated<br>Nurse Corps Status: Not Requested |
|                                     | SOUTHEAST STD CLINIC                                                       | 1900 Massachusetts Ave SE, Washington, DC 20003        | NHSC Status: Terminated<br>Nurse Corps Status: Not Requested |
|                                     | United Planning Organization Comprehensive<br>Treatment Center             | 1900 Massachusetts Ave SE, Washington, DC 20003        | NHSC Status: Active<br>Nurse Corps Status: Active            |
|                                     | Unity Health Care- DC General                                              | 1900 Massachusetts Ave SE, Washington, DC 20003        | NHSC Status: Terminated<br>Nurse Corps Status: Not Requested |
|                                     | WIC @ DC GENERAL                                                           | 1900 Massachusetts Ave SE, Washington, DC              | NHSC Status: Terminated                                      |

Figure 31 NHSC Site App/Recert – Similar sites found

Click on the site name to view the site's profile on the Health Workforce Connector. Select a site's row in the table for information about how to become affiliated with the site.

| Also Known As              | Physical Address                                                                               | NHSC                                                           | Nurse Corps                                     | HPSA Scores                    |
|----------------------------|------------------------------------------------------------------------------------------------|----------------------------------------------------------------|-------------------------------------------------|--------------------------------|
|                            | Washington, DC 20003                                                                           | Active                                                         | Active                                          | Primary Care                   |
|                            |                                                                                                |                                                                |                                                 | N/A Dental                     |
|                            |                                                                                                |                                                                |                                                 | Mental Health                  |
| e you have been added as a | POC at this site, the site will appear in your<br>correct, please contact your BHW Division of | "My Sites" list on the portal h<br>Regional Operations (DRO) s | nomepage. If you are unable to r<br>state lead. | each any of the listed POCs at |
|                            | PHONE NUMBER                                                                                   |                                                                | EMAIL                                           |                                |

Figure 32 NHSC Site App/Recert – Existing site selected

If one of the sites in the list is your site, consider which site record should be used to apply to NHSC. If not, select **Site Is Not Listed** and then **SAVE AND CONTINUE**.

## Section 4: Services and Staffing

For all steps in the NHSC Site Application, refer to the <u>NHSC Site Reference Guide</u> for additional guidance on eligibility and required documentation.

| Il fields are required unless noted as optio | nal.                                                                |                                                |
|----------------------------------------------|---------------------------------------------------------------------|------------------------------------------------|
| Services Provided                            |                                                                     |                                                |
| Select the type of comprehensive primary m   | nedical, mental/behavioral health and/or dental health care service | es provided onsite by checking all that apply. |
| Primary Medical Care                         | Primary Mental/Behavioral Health Care                               | Primary Dental Care                            |
| General Primary Care                         | General Mental Health Care                                          | General Dentistry                              |
| Family Medicine                              | General Substance Use Disorder Treatment                            | Pediatric Dentistry                            |
| General Internal Medicine                    | Medication Assisted Treatment (MAT) Program                         |                                                |
| General Pediatrics                           | Opioid Treatment Program (OTP)                                      |                                                |
| Geriatrics                                   |                                                                     |                                                |
| Obstetrics/Gynecology                        |                                                                     |                                                |
| Women's Health                               |                                                                     |                                                |

Figure 33 NHSC Site App/Recert – Services Provided

Continue by selecting **SAVE AND CONTINUE**.

## Section 5: Telehealth

For all steps in the NHSC Site Application, refer to the <u>NHSC Site Reference Guide</u> for additional guidance on eligibility and required documentation.

Please specify whether your site provides telehealth services at your site. Continue by selecting **SAVE** AND **CONTINUE**.

|                                                                                                    | stions                                                                                                    |  |
|----------------------------------------------------------------------------------------------------|----------------------------------------------------------------------------------------------------|--|
| All fields are required unle                                                                                                    | s noted as optional.                                                                                                    |  |
| Does your site utilize tel                                                                                                    | nealth for the provision of comprehensive primary care (including medical, dental, or behavioral health)? 😢                                                                                                    |  |
| Yes                                                                                                    | x ~                                                                                                    |  |
| If so, please specify whic                                                                                                    | one(s) from the following                                                                                                    |  |
| Medical                                                                                                    |                                                                                                    |  |
| Dental                                                                                                    |                                                                                                    |  |
| Behavioral                                                                                                    |                                                                                                    |  |
| Required field                                                                                                    |                                                                                                    |  |
|                                                                                                    |                                                                                                    |  |
|                                                                                                    |                                                                                                    |  |
| If your site utilizes teleh                                                                                                    | Nth, is it a distant or an originating site? 🛿                                                                                                    |  |
| If your site utilizes teleho                                                                                                    | alth, is it a distant or an originating site? @                                                                                                    |  |
| If your site utilizes teleho                                                                                                    | alth, is it a distant or an originating site?           ×       ✓                                                                                                    |  |
| If your site utilizes teleho<br>Distant and Originating<br>If your site is a distant si                                                   | alth, is it a distant or an originating site? @<br>                                                                                                    |  |
| If your site utilizes teleho<br>Distant and Originating<br>If your site is a distant si<br>Enter Text Here                                | alth, is it a distant or an originating site?<br>x v<br>which site serves as an originating site (i.e. name of site and address)?                                                                                      |  |
| If your site utilizes telehi<br>Distant and Originating<br>If your site is a distant si<br>Enter Text Here                                | alth, is it a distant or an originating site?<br>x v<br>b, which site serves as an originating site (i.e. name of site and address)?                                                                                   |  |
| If your site utilizes teleho<br>Distant and Originating<br>If your site is a distant si<br>Enter Text Here                                | alth, is it a distant or an originating site?<br>x v<br>which site serves as an originating site (i.e. name of site and address)?                                                                                      |  |
| If your site utilizes teleho<br>Distant and Originating<br>If your site is a distant si<br>Enter Text Here                                | alth, is it a distant or an originating site?<br>x v<br>which site serves as an originating site (i.e. name of site and address)?<br>g site. which site serves as the distant site (i.e. name of site and address)?    |  |
| If your site utilizes teleho<br>Distant and Originating<br>If your site is a distant si<br>Enter Text Here<br>If your site is an originat | alth, is it a distant or an originating site?<br>x v<br>w, which site serves as an originating site (i.e. name of site and address)?<br>g site, which site serves as the distant site (i.e. name of site and address)? |  |

Figure 34 NHSC Site App/Recert – Telehealth

### Section 6: Identify POCs

For all steps in the NHSC Site Application, refer to the <u>NHSC Site Reference Guide</u> for additional guidance on eligibility and required documentation.

The **Current Points of Contact** displays the Site POCs currently affiliated with the site. Any issues with the current POCs at your site can be addressed using the Manage POCs page, including the assignment of roles or invitation of new POCs.

The **Proposed Points of Contact**, if any are added, will have a request to become affiliated with the site sent only if the Site Application is approved.

The **Additional Information** text box can be used to pose questions or make requests to the NHSC program reviewer.

Note: You may only edit information for a site point of contact after they have confirmed their association with your site.

Continue by selecting **SAVE AND CONTINUE**.

| dentify POC                                                                                | S                                                                                                    | points of contact. At least one of                                                                                               | those contacts must converse a "Pessuiter". If an                                       | proved as a site the "Possuitor"                      |
|--------------------------------------------------------------------------------------------|----------------------------------------------------------------------------------------------------|----------------------------------------------------------------------------------------------------|-----------------------------------------------------------------------------------------|-------------------------------------------------------|
| Il be listed on the He                                                                     | alth Workforce Connector.                                                                                                    | points of contact. At least one of                                                                                               | these contacts must serve as a Recruiter . If app                                       | broved as a site, the Recruiter                       |
| ease note: You may                                                                         | only edit information for a site poir                                                                                                    | nt of contact after they have conf                                                                                               | rmed their association with your site.                                                  |                                                       |
| urrent Points                                                                              | of Contact                                                                                                    |                                                                                                    |                                                                                         |                                                       |
|                                                                                            |                                                                                                    |                                                                                                    |                                                                                         |                                                       |
| NAME 1                                                                                     | ROLES                                                                                                    | PROGRAM AFFILIATION                                                                                                    | EMAIL \$                                                                                | STATUS \$                                             |
| Ann Kruger                                                                                 | Administrator<br>Personnel Verifier                                                                                                    | NHSC<br>Nurse Corps                                                                                                    | AF2BAD4A76E519509B@EXAMPLE.com                                                          | Active                                                |
|                                                                                            | Recruiter                                                                                                    |                                                                                                    |                                                                                         |                                                       |
|                                                                                            | Recruiter                                                                                                    |                                                                                                    |                                                                                         |                                                       |
|                                                                                            | Recruiter                                                                                                    |                                                                                                    |                                                                                         |                                                       |
| ndate Site Po                                                                              | Recruiter                                                                                                    |                                                                                                    |                                                                                         |                                                       |
| pdate Site Po                                                                              | Recruiter                                                                                                    |                                                                                                    |                                                                                         |                                                       |
| pdate Site Po                                                                              | Recruiter                                                                                                    | o sites and to edit the Roles and                                                                                                | Program Affiliations of your sites' POCs. Changes                                       | made there will be immediate,                         |
| pdate Site Po<br>se the Manage Site PC<br>nile proposing a POC                             | Recruiter<br>ints of Contact<br>OCs page to add or remove POCs to<br>below will only take effect if the Sit                                                                                      | o sites and to edit the Roles and l<br>e Application is approved by NH                                                           | Program Affiliations of your sites' POCs. Changes<br>C.                                 | made there will be immediate,                         |
| pdate Site Po<br>se the Manage Site PC<br>nile proposing a POC                             | Recruiter<br>ints of Contact<br>OCs page to add or remove POCs to<br>below will only take effect if the Sit                                                                                      | o sites and to edit the Roles and l<br>e Application is approved by NH!                                                          | Program Affiliations of your sites' POCs. Changes<br>IC.                                | made there will be immediate,                         |
| pdate Site Po<br>se the Manage Site PC<br>nile proposing a POC<br>roposed Point            | Recruiter<br>ints of Contact<br>DCs page to add or remove POCs to<br>below will only take effect if the Sit<br>ts of Contact                                                                     | o sites and to edit the Roles and l<br>e Application is approved by NH                                                           | Program Affiliations of your sites' POCs. Changes<br>IC.                                | made there will be immediate,<br>+ Add POC            |
| pdate Site Po<br>se the Manage Site P(<br>nile proposing a POC<br>roposed Point            | Recruiter<br>ints of Contact<br>OCs page to add or remove POCs to<br>below will only take effect if the Sit<br>ts of Contact                                                                     | o sites and to edit the Roles and l<br>e Application is approved by NH                                                           | Program Affiliations of your sites' POCs. Changes<br>IC.                                | made there will be immediate,<br>+ Add POC            |
| pdate Site Po<br>the Manage Site Po<br>nile proposing a POC<br>roposed Point               | Recruiter ints of Contact OCs page to add or remove POCs to below will only take effect if the Sit ts of Contact ROLES PROGR                                                                     | o sites and to edit the Roles and l<br>ee Application is approved by NH<br>RAM AFFILIATION EMAIL \$                              | Program Affiliations of your sites' POCs. Changes<br>IC.<br>STATUS \$                   | made there will be immediate,<br>+ Add POC            |
| pdate Site Po<br>se the Manage Site Po<br>nile proposing a POC<br>roposed Point            | Recruiter ints of Contact DCs page to add or remove POCs to below will only take effect if the Sit ts of Contact ROLES PROGR                                                                     | o sites and to edit the Roles and l<br>te Application is approved by NH<br>RAM AFFILIATION EMAIL \$<br>No Points of Contact Have | Program Affiliations of your sites' POCs. Changes<br>C.<br>STATUS \$<br>Been Added Yet  | made there will be immediate,<br>+ Add POC<br>ACTIONS |
| pdate Site Po<br>e the Manage Site Po<br>ille proposing a POC<br>roposed Point             | Recruiter ints of Contact DCs page to add or remove POCs to below will only take effect if the Sit ts of Contact ROLES PROGR                                                                     | o sites and to edit the Roles and l<br>te Application is approved by NH<br>RAM AFFILIATION EMAIL \$<br>No Points of Contact Have | Program Affiliations of your sites' POCs. Changes<br>IC.<br>STATUS \$<br>Been Added Yet | made there will be immediate,<br>Add POG              |
| pdate Site Po<br>the Manage Site Po<br>ille proposing a POC<br>roposed Point               | Recruiter ints of Contact DCs page to add or remove POCs to below will only take effect if the Sit ts of Contact ROLES PROGR                                                                     | o sites and to edit the Roles and l<br>te Application is approved by NH<br>RAM AFFILIATION EMAIL \$<br>No Points of Contact Have | Program Affiliations of your sites' POCs. Changes<br>IC.<br>STATUS \$<br>Been Added Yet | made there will be immediate,<br>Add POG              |
| pdate Site Po<br>the the Manage Site Po<br>ille proposing a POC<br>roposed Point<br>NAME ^ | Recruiter ints of Contact DCs page to add or remove POCs to below will only take effect if the Sit ts of Contact ROLES PROGR                                                                     | o sites and to edit the Roles and l<br>te Application is approved by NH<br>RAM AFFILIATION EMAIL \$<br>No Points of Contact Have | Program Affiliations of your sites' POCs. Changes<br>IC.<br>STATUS \$<br>Been Added Yet | made there will be immediate,                         |
| pdate Site Po<br>te the Manage Site Po<br>ille proposing a POC<br>roposed Point<br>NAME ^  | Recruiter ints of Contact DCs page to add or remove POCs to below will only take effect if the Sit ts of Contact ROLES PROGR On (Optional) restions, or requests you have about you              | o sites and to edit the Roles and l<br>te Application is approved by NH<br>RAM AFFILIATION EMAIL \$<br>No Points of Contact Have | Program Affiliations of your sites' POCs. Changes<br>IC.<br>STATUS \$<br>Been Added Yet | made there will be immediate,                         |
| pdate Site Po<br>the the Manage Site Po<br>tile proposing a POC<br>roposed Point<br>NAME ^ | Recruiter ints of Contact DCs page to add or remove POCs to below will only take effect if the Sit ts of Contact ROLES PROGR on (Optional) restions, or requests you have about your mation here | o sites and to edit the Roles and l<br>te Application is approved by NH<br>RAM AFFILIATION EMAIL \$<br>No Points of Contact Have | Program Affiliations of your sites' POCs. Changes<br>IC.<br>STATUS \$<br>Been Added Yet | made there will be immediate,                         |

Figure 35 NHSC Site App/Recert – Identify POCs

#### Section 7: Review HPSAs

For all steps in the NHSC Site Application, refer to the <u>NHSC Site Reference Guide</u> for additional guidance on eligibility and required documentation.

The **Identified HPSAs** table displays the HPSA designations that matched based on the site's location and geocoded address and/or based on any unique identifier(s) (e.g., BCHMIS, CCN, ASUFAC) provided in the site details section of the application.

You may optionally **Recommend Additional HPSAs** if you believe that the site is eligible for any HPSAs that are not identified above. To add a HPSA suggestion:

- 1. Use the <u>HPSA Find Tool</u> to location HPSAs for your site
- 2. Enter or copy the HPSA ID into the field provided
- 3. Select the ADD button to add the HPSA suggestion.

If you have questions about HPSAs, please contact your State Primary Care Office. Continue by selecting SAVE AND CONTINUE.

| uentineu ne                                                                                                    | SAC                                                                                                    |                                                                                                    |                                                                                                    |                                                                                                    |                                                                                                    |
|----------------------------------------------------------------------------------------------------|----------------------------------------------------------------------------------------------------|----------------------------------------------------------------------------------------------------|----------------------------------------------------------------------------------------------------|----------------------------------------------------------------------------------------------------|----------------------------------------------------------------------------------------------------|
|                                                                                                    | JAS                                                                                                    |                                                                                                    |                                                                                                    |                                                                                                    |                                                                                                    |
| Below are the HPSA                                                                                                    | designations identified for this si                                                                                                    | te based on the site's locati                                                                                                    | on and geocoded addres                                                                                             | ss and/or based on any unique iden                                                                                                    | tifier(s) (e.g., BCHMIS, CCN,                                                                      |
| ISUFAC) provided in                                                                                                    | the site details section of the ap                                                                                                    | plication.                                                                                                    |                                                                                                    |                                                                                                    |                                                                                                    |
| HPSA ID \$                                                                                                    | HPSA NAME                                                                                                    | AUTO-HPSA 🗢                                                                                                    | SCORE \$                                                                                                    | HPSA DISCIPLINE 🗢                                                                                                    | STATUS \$                                                                                          |
| 1116249808                                                                                                    | Low Income-Brentwood                                                                                                    | No                                                                                                    | 18                                                                                                    | PRIMARY_CARE                                                                                                    | Designated                                                                                         |
|                                                                                                    |                                                                                                    |                                                                                                    |                                                                                                    |                                                                                                    |                                                                                                    |
|                                                                                                    |                                                                                                    |                                                                                                    |                                                                                                    |                                                                                                    |                                                                                                    |
|                                                                                                    |                                                                                                    |                                                                                                    |                                                                                                    |                                                                                                    |                                                                                                    |
| ₹ecommend                                                                                                    | Additional HPSAs                                                                                                    |                                                                                                    |                                                                                                    |                                                                                                    |                                                                                                    |
| Recommend                                                                                                    | Additional HPSAs                                                                                                    | Chartage Area (HDCA) IDc th                                                                                                    | nat wora not identified all                                                                                        | now and are applicable to your cite                                                                                                    | bacad on varified information                                                                      |
| Recommend                                                                                                    | Additional HPSAs<br>d additional Health Professional 3<br>A Data Warehouse HPSA Find tor                                                                             | Shortage Area (HPSA) IDs th                                                                                                    | nat were not identified at<br>for submission of the Nł                                                             | bove and are applicable to your site<br>HSC Site Application. NHSC and Stat                                                                | based on verified information<br>e Primary Care Office staff wil                                   |
| Recommend<br>You may recommen<br>ound using the HRS<br>rerify this informatic                                                | Additional HPSAs<br>d additional Health Professional 3<br>A Data Warehouse HPSA Find too<br>on and add all applicable HPSA ID                                        | Shortage Area (HPSA) IDs the standard of the standard of the s | nat were not identified at<br>for submission of the NF<br>the review process. If a F                               | bove and are applicable to your site<br>HSC Site Application. NHSC and Stat<br>JPSA does not exist for the physical                        | based on verified information<br>e Primary Care Office staff wil<br>location of the applying site, |
| Recommend<br>You may recommen<br>ound using the HRS<br>rerify this information<br>he site application of                     | Additional HPSAs<br>d additional Health Professional 9<br>A Data Warehouse HPSA Find too<br>on and add all applicable HPSA ID<br>will be denied. For additional assi | Shortage Area (HPSA) IDs th<br>ol. This field is not required<br>is to the application during<br>stance in identifying HPSA i                                                                                                    | nat were not identified at<br>for submission of the Nł<br>the review process. If a ł<br>IDs, contact your State Pr | bove and are applicable to your site<br>HSC Site Application. NHSC and Stat<br>HPSA does not exist for the physical<br>rimary Care Office. | based on verified information<br>e Primary Care Office staff wil<br>location of the applying site, |
| Recommend<br>'ou may recommen<br>ound using the HRS<br>rerify this information<br>he site application v<br>Enter the HPSA ID | Additional HPSAs<br>d additional Health Professional 9<br>A Data Warehouse HPSA Find too<br>on and add all applicable HPSA ID<br>will be denied. For additional assi | Shortage Area (HPSA) IDs th<br>ol. This field is not required<br>is to the application during<br>stance in identifying HPSA i                                                                                                    | nat were not identified at<br>for submission of the Nł<br>the review process. If a ł<br>IDs, contact your State Pr | bove and are applicable to your site<br>HSC Site Application. NHSC and Stat<br>HPSA does not exist for the physical<br>rimary Care Office. | based on verified information<br>e Primary Care Office staff wil<br>location of the applying site, |
| Recommend<br>'ou may recommen<br>ound using the HRS<br>errify this information<br>he site application v<br>inter the HPSA ID | Additional HPSAs<br>d additional Health Professional 9<br>A Data Warehouse HPSA Find too<br>on and add all applicable HPSA ID<br>will be denied. For additional assi | Shortage Area (HPSA) IDs th<br>ol. This field is not required<br>is to the application during<br>stance in identifying HPSA i<br>Add                                                                                                    | nat were not identified at<br>for submission of the Nł<br>the review process. If a ł<br>IDs, contact your State Pr | bove and are applicable to your site<br>HSC Site Application. NHSC and Stat<br>HPSA does not exist for the physical<br>rimary Care Office. | based on verified information<br>e Primary Care Office staff wil<br>location of the applying site, |

Figure 36 NHSC Site App/Recert - HPSAs

### Section 8: Upload Documents

For all steps in the NHSC Site Application, refer to the <u>NHSC Site Reference Guide</u> for additional guidance on eligibility and required documentation.

Sites that are auto-approved do not have any documentation requirements.

Documents can be added by drag-and-dropping them onto the designated area of the screen or by clicking the SELECT OR DROP FILE HERE button and selecting the file from your computer.

- Documents that have been uploaded can be removed only until the Site Application is submitted
- Maximum file size: 5MB
- Acceptable file types or extensions: bmp, doc, docx, gif, jpeg, jpg, msg, pdf, png, ppt, pptx, rtf, tif, txt, xls, xlsx

Continue by selecting **SAVE AND CONTINUE**.

| lease upload each of the below required documents for review as  | a part of your NHSC application.                                                                               |
|------------------------------------------------------------------|----------------------------------------------------------------------------------------------------|
| iles may not be larger than 5MB (megabytes) and may only be of t | he following file formats: bmp, doc, docx, gif, jpeg, jpg, msg, pdf, png, ppt, pptx, rtf, tif, txt, xls, xlsx. |
| llowable Documents                                               |                                                                                                    |
| Policies on Patient Non-Discrimination 😢                         |                                                                                                    |
| Proof of Access to Ancillary, Inpatient, or Specialty Care       |                                                                                                    |
| Recruitment and Retention Plan 🔮                                 |                                                                                                    |
| Substance Use Disorder (SUD) Documentation (if applicable)       |                                                                                                    |
| Other Documentation Requested by NHSC or State Primary Care      | Officer                                                                                                    |
|                                                                  | Select or Drop File Here                                                                                       |

Figure 37 NHSC Site App/Recert – Upload Documents

#### Section 9: Review and Submit

For all steps in the NHSC Site Application, refer to the <u>NHSC Site Reference Guide</u> for additional guidance on eligibility and required documentation.

The final step in the NSHC Site Application process asks you to review the **NHSC Site Agreement** in full. Please read through the agreement and select the boxes certifying the information in the application is correct and that you represent your site.

To complete the application, sign the application by entering your password in the space provided and select the **SUBMIT** button.

NHSC Site Agreement

National Health Service Corps (NHSC) approved sites must meet all requirements stated below at the time of application and must continue to meet the requirements in order to maintain status as an NHSC-approved site.

Please thoroughly review the NHSC Site Agreement to ensure your site agrees to maintain compliance with all listed requirements before certifying and signing the agreement.

This Agreement certifies that the site named on this application meets all NHSC requirements as outlined below, and I, User Guide am authorized to provide such certification for the above named site.

Figure 38 NHSC Site App/Recert – Site Agreement part one

| my knowledge and belief. I understand th                                                                       | hat it may be investigated and certify that the information given in this request is accurate and complete to the best of my    |
|----------------------------------------------------------------------------------------------------|----------------------------------------------------------------------------------------------------|
| knowledge and belief. I understand that                                                                        | it may be investigated and that any false statement herein may be punished as a felony under U.S. Code, Title 18, Section       |
| 21001 and subject me to civil penalties u                                                                      | nder the Program Fraud Civil Remedies Act of 1986(45 CFR 79). I understand that submitting my request does not guarantee        |
| its approval, and that it requires review for                                                                  | or compliance with my obligation and program policies.                                                                          |
| L certify that I. User Guide, have exc                                                                         | press authority to act on behalf of the organization as a designated official to provide such certification for the above named |
| - recrary marry over datacy name exp                                                                           |                                                                                                    |
| SILE.                                                                                                    |                                                                                                    |
| site.                                                                                                    |                                                                                                    |
| site.                                                                                                    |                                                                                                    |
| site.                                                                                                    |                                                                                                    |
| Electronic Signature                                                                                           |                                                                                                    |
| Site.<br>Electronic Signature<br>nter your BHW Site Administrator's poi<br>lectronic signature.                | rtal password to complete your                                                                                                  |
| Site.<br>Electronic Signature<br>nter your BHW Site Administrator's por<br>lectronic signature.                | rtal password to complete your                                                                                                  |
| Site.<br>Electronic Signature<br>nter your BHW Site Administrator's por<br>lectronic signature.<br>nput Here   | rtal password to complete your                                                                                                  |
| Site.<br>Electronic Signature<br>Inter your BHW Site Administrator's por<br>lectronic signature.<br>Input Here | rtal password to complete your                                                                                                  |

Figure 39 NHSC Site App/Recert - Site Agreement part two

Upon submission, you will be returned to the **Site Dashboard** with a confirmation banner. The submitted Site Application information can be found by clicking **VIEW NSHC SITE APP**.

Success The NHSC Site Application has been submitted.

Figure 40 NHSC Site App/Recert – Successful submission

#### Site Application and Recertification Process for All Other Site Types

NHSC Site Applications/Recertifications are submitted through the Site POC portal. Once the Site POC is logged in, navigate to the My Sites tab and select the site for which you are applying.

| HRSA Site Poin         | ts of Contact                                     |                                                |                                                 | Portal                     | s 🗸 🕜     | Log Out       |
|------------------------|---------------------------------------------------|------------------------------------------------|-------------------------------------------------|----------------------------|-----------|---------------|
| RP                     | <b>My Sites</b><br>The Site POC Portal allows you | to complete important program activities. Sele | ect a site to view the Site                     | Dashboard.                 |           |               |
| Dashboard V            | SITE NAME † E                                     | ADDRESS ↑↓                                     | ACTIVE AFFILIATION<br>1↓                        | NHSC EXPIRATION<br>DATE ↑↓ | ALERTS ↑↓ | CONNECTIONS 1 |
| Home                   | User Guide Site                                   | 123 Everywhere St Minneapolis, MN              | Nurse Corps: Not<br>Available<br>NHSC: Inactive | Not Available              |           | 0             |
| Requests               |                                                   |                                                | STAR, NUL AVAIJADIC                             |                            |           |               |
| Messages               |                                                   |                                                |                                                 |                            |           |               |
| Search for Candidates  |                                                   |                                                |                                                 |                            |           |               |
| Create New Opportunity |                                                   |                                                |                                                 |                            |           |               |
| Manage Opportunities   |                                                   |                                                |                                                 |                            |           |               |
| Sites 🗸                |                                                   |                                                |                                                 |                            |           |               |
| My Sites               |                                                   |                                                |                                                 |                            |           |               |
| Manage Site POCs       |                                                   |                                                |                                                 |                            |           |               |

Figure 41 NHSC Site App/Recert -- My Sites

The Site Dashboard banner will show the NHSC program information and a "Start a NHSC Site Application/Recertification" button will populate. Click the button to start the application.

| HRSA Site Points       | of Contact                  |                                        |                       | Pa               | rtals v RP Log Out       |
|------------------------|-----------------------------|----------------------------------------|-----------------------|------------------|--------------------------|
| RP                     | My Sites → Site Dashboard   |                                        |                       |                  |                          |
| Raquel Pearce          |                             | User Guide Si                          | te                    |                  | Create Connector Profile |
| Dashboard 🗸            |                             | <ul> <li>123 everywhere st,</li> </ul> | Minneapolis, MN 55412 |                  |                          |
| Home                   |                             | Location ID                            | Rural Designation     | HPSA 🕐           |                          |
| Activities             |                             | 3447343553                             | Not Available         | NA Primary Care  | Dental NA Mental Health  |
| Requests               |                             |                                        |                       |                  |                          |
| Messages               |                             |                                        |                       |                  |                          |
| Search for Candidates  |                             |                                        |                       | <u> </u>         |                          |
| Opportunities 🗸        | Programs                    |                                        |                       |                  |                          |
| Create New Opportunity | NHSC Inactive               | Nurse C                                | Corps Not Requested   | STAR Ina         | tive                     |
|                        | Site Type                   | Site Ty                                | pe                    | Eligible         | Site Type                |
| Manage Opportunities   | Not Available               | Not Av                                 | ailable               | No               | Not Available            |
| Sites 🗸                | Site Classification Expirat | ion Date                               |                       |                  |                          |
| My Sites               | Not Available Not Ava       | allable                                |                       |                  |                          |
| Manage Site POCs       | Start a NHSC Site App       | Reque                                  | st Nurse Corps Status | View Eligibility | Criteria                 |
| Create New Site        |                             |                                        |                       |                  |                          |

Figure 42 NHSC Site App/Recert – Site Dashboard Start

### Section 1: Instructions and Check NHSC Eligibility

For all steps in the NHSC Site Application and Recertification, refer to the <u>NHSC Site Reference Guide</u> for additional guidance on eligibility and required documentation.

The first pages of the NHSC Site Application and Recertification is the instructions and pre-screening page. Please read all the instructions prior to continuing with the site application. When you are ready to proceed, select the **Type of Site** you are applying for from the dropdown provided. Based on your selection, you may be asked to select a site **SubType** as well. Please select the closest match to the site for which you are applying. Certain site types may need to provide additional information.

As part of a Recertification, the Site Type and related information for the site will be pre-selected and can be updated.

Most sites must apply during the NHSC Site Application or Recertification cycle. See the NHSC website for information about the annual cycles. If the annual cycle is open, you will be presented with a list of NHSC Site Eligibility Questions. These seven "yes or no" questions will help to determine if your site's operating policies and procedures are in line with NHSC requirements. Please answer each of the questions honestly for you site.

| l fields are required unless note | d as optional. |                                |   |
|-----------------------------------|----------------|--------------------------------|---|
| ype of Site                       |                | Site Classification (Optional) |   |
| Select Type                       | ~              | Select Type                    | ~ |

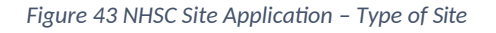

| Check Eligibility                                                                      |                                                                                                    |
|----------------------------------------------------------------------------------------|----------------------------------------------------------------------------------------------------|
| All fields are required unless noted as op                                             | ptional.                                                                                                    |
| Type of Site                                                                           | Site Subtype                                                                                                    |
| Community Outpatient Facility                                                          | × V Non Hospital Affiliated × V                                                                                                    |
| NHSC Site Eligibility Ouest                                                            | tions                                                                                                    |
| As an official representative of the applyi<br>reference the NHSC Site Reference Guide | ing site, please answer each of the following questions. For more information on NHSC member site eligibility requirements, pl<br>e.                                                                                                    |
| 1. As an official representative of the a the NHSC Site Agreement included at          | applying site, have you read the NHSC Site <mark>Reference Guide</mark> and do you understand the program requirements as liste<br>t the end of the Reference Guide?                                                                           |
| Yes No                                                                                 |                                                                                                    |
| 2. Is your site physically located in and at the site? 윟                               | d does it serve the population of a Health Professional Shortage Area (HPSA) which corresponds to the services provid                                                                                                    |
| Yes No                                                                                 |                                                                                                    |
| 3. Is your site a comprehensive primar                                                 | ry care outpatient facility, CMS Certified Critical Access Hospital or IHS Hospital? 😢                                                                                                    |
| Yes No                                                                                 |                                                                                                    |
| 4. Does your site utilize a qualified dis                                              | scounted/sliding fee schedule and has it been in place for at least 6 months? 😢                                                                                                    |
| Yes No                                                                                 |                                                                                                    |
| 5. Does your site deny services to an in<br>Program (CHIP)?                            | ndividual based on inability to pay or enrollment in Medicare, Medicaid or your state's Children's Health Insurance                                                                                                    |
| Yes No                                                                                 |                                                                                                    |
| 6. Does your site utilize a credentialing<br>Data Bank (NPDB)?                         | g process which, at a minimum, includes reference review, licensure verification, and a query of the National Practitic                                                                                                    |
| Yes No                                                                                 |                                                                                                    |
| 7. Does your site prominently display a<br>access to services due to inability to p    | a statement in common areas (and on site's website if applicable) that explicitly states that 1) no one will be denied<br>pay and 2) there is a discounted/sliding fee schedule available? Examples of acceptable signage and website languagr |
| located in the Downloadable Resource                                                   | ces section of the NHSC website under "Site Policy Poster"?                                                                                                    |

Figure 44 NHSC Site App/Recert – Eligibility questions

If your site is deemed ineligible, a message will display informing your site ineligibility for the NHSC, and you will not be able to continue with the application.

#### × Not Eligible

Based on the responses to the previous questions, this site is not eligible for participation in the National Health Service Corps (NHSC). For more information on NHSC site eligibility and program requirements, please review our <u>Website</u> and the <u>NHSC Site Reference Guide</u>. If you have additional questions, please contact your <u>State</u> <u>Primary Care Office</u> or the NHSC Call Center at 1-800-221-9393 or <u>Contact Us</u>.

Figure 45 NHSC Site App/Recert – Not eligible message

If your site is eligible to continue, you will be presented with the **Confirm Site Details** page of the application. Note: Eligibility to complete an application does not equate to NHSC approval.

#### Section 2: Confirm Site Details

For all steps in the NHSC Site Application and Recertification, refer to the <u>NHSC Site Reference Guide</u> for additional guidance on eligibility and required documentation.

Review the site's current address(es), contact information, and unique identifiers to ensure accuracy. After ensuring that the site's physical address is correct, review the location of the **map pin** in the map inset. If the pin location is correct for your site, select **Yes**. If it does not accurately reflect your site's physical location, select **No** and provide an explanation with details about where your site is physically located, including the correct Latitude and Longitude if available.

To make changes, please click on the EDIT icon in the top right corner and make the necessary changes. Once complete please select SAVE AND CONTINUE.

Note: If the site is co-located in a building with other clinics, please ensure there is a suite or floor number to specify the location of the site.

| Confirm Site Det                                                | tails                                                 |                                                                  |                                   |                                       | 🖌 Edit    |
|-----------------------------------------------------------------|-------------------------------------------------------|------------------------------------------------------------------|-----------------------------------|---------------------------------------|-----------|
| Please review the following si<br>complete please select Save a | te details to ensure accuracy.<br>and Continue.       | To make changes, please clic                                     | k on the edit icon in the top rig | nt corner and make the necessary chan | ges. Once |
| Note: If the site is co-located i                               | in a building with other clinics                      | , please ensure there is a sui                                   | te or floor number to specify th  | e location of the site.               |           |
| Physical Address                                                |                                                       |                                                                  |                                   |                                       |           |
| Name                                                            |                                                       |                                                                  | Also Known As                     |                                       |           |
| User Guide Site                                                 |                                                       |                                                                  | Not Available                     |                                       |           |
| Address Line 1                                                  |                                                       |                                                                  |                                   |                                       |           |
| 10000 Independence Ave                                          |                                                       |                                                                  |                                   |                                       |           |
| Address Line 2                                                  |                                                       |                                                                  |                                   |                                       |           |
| Not Available                                                   |                                                       |                                                                  |                                   |                                       |           |
| City                                                            | State/Territor                                        | /                                                                | ZIP Code                          |                                       |           |
| Washington                                                      | District of Colu                                      | mbia                                                             | 20000                             |                                       |           |
| Approximate Locat                                               | tion                                                  | Standardized Address<br>ndependence Ave,<br>Washington, DC 20003 | Latitude<br>38.88751003           | <b>Longitude</b><br>-76.97394185      |           |
| Independence Ave S.                                             | Independence<br>+<br>p data 62021 Google Terms of Use | s the map pin location acc                                       | urate?<br>No                      |                                       |           |

Figure 46 NHSC Site App/Recert – Confirm address and location

#### Section 3: Check for Existing Sites

For all steps in the NHSC Site Application and Recertification, refer to the <u>NHSC Site Reference Guide</u> for additional guidance on eligibility and required documentation.

Note: The NHSC Site Recertification does not include a check for existing sites.

After confirming the site information, the system needs to ensure that the applying site is not a duplicate of a site that already exists in the BHW Management Information System Solution. The name, address, and certain unique identifiers provided will be run through the database to determine any exact or similar matches.

Review the list of sites to ensure you are not applying using a duplicate site.

| view additional<br>t listed" and co | l information on the location, click on the site name. If ntinue.          | one of the sites in the list is your site, please sele | ect the radio button next to it; if not, select "site is     |
|-------------------------------------|----------------------------------------------------------------------------|--------------------------------------------------------|--------------------------------------------------------------|
| SELECT                              | LOCATION NAME                                                              | ADDRESS \$                                             | PROGRAM STATUS                                               |
|                                     | CHILDRENS PEDIATRIC AMB CARE CTR                                           | 1900 Massachusetts Ave SE, Washington, DC 20003        | NHSC Status: Inactive<br>Nurse Corps Status: Not Requested   |
|                                     | DC GENERAL AMBULATORY CARE CTR                                             | 1900 Massachusetts Ave SE, Washington, DC 20003        | NHSC Status: Terminated<br>Nurse Corps Status: Not Requested |
|                                     | DC GENERAL PHARMACY                                                        | 1900 Massachusetts Ave SE, Washington, DC 20003        | NHSC Status: Terminated<br>Nurse Corps Status: Not Requested |
|                                     | District of Columbia Department of Health - TB<br>Control and Chest Clinic | 1900 Massachusetts Ave SE, Washington, DC 20003        | NHSC Status: Inactive<br>Nurse Corps Status: Active          |
|                                     | INTEGRATED CARE CENTER                                                     | 1900 Massachusetts Ave SE, Washington, DC 20003        | NHSC Status: Terminated<br>Nurse Corps Status: Not Requested |
|                                     | SOUTHEAST STD CLINIC                                                       | 1900 Massachusetts Ave SE, Washington, DC 20003        | NHSC Status: Terminated<br>Nurse Corps Status: Not Requested |
|                                     | United Planning Organization Comprehensive<br>Treatment Center             | 1900 Massachusetts Ave SE, Washington, DC 20003        | NHSC Status: Active<br>Nurse Corps Status: Active            |
|                                     | Unity Health Care- DC General                                              | 1900 Massachusetts Ave SE, Washington, DC 20003        | NHSC Status: Terminated<br>Nurse Corps Status: Not Requested |
|                                     | WIC @ DC GENERAL                                                           | 1900 Massachusetts Ave SE, Washington, DC              | NHSC Status: Terminated                                      |

Figure 47 NHSC Site App/Recert – Similar sites found

Click on the site name to view the site's profile on the Health Workforce Connector. Select a site's row in the table for information about how to become affiliated with the site.

| Physical Address<br>Washington, DC 20003                                                       | NHSC<br>Active                                                                                | Nurse Corps<br>Active                                                                                                    | HPSA Scores<br>Primary Care                                                                                                    |
|------------------------------------------------------------------------------------------------|-----------------------------------------------------------------------------------------------|----------------------------------------------------------------------------------------------------|----------------------------------------------------------------------------------------------------|
| Washington, DC 20003                                                                           | Active                                                                                        | Active                                                                                                    | 18 Primary Care                                                                                                    |
| 0                                                                                              |                                                                                               |                                                                                                    | Dental                                                                                                    |
|                                                                                                |                                                                                               |                                                                                                    | Dentar                                                                                                    |
|                                                                                                |                                                                                               |                                                                                                    | Mental Health                                                                                                    |
| is site, the site will appear in your "<br>aase contact your BHW Division of F<br>PHONE NUMBER | My Sites" list on the portal l<br>Regional Operations (DRO) :                                 | nomepage. If you are unable to r<br>state lead.<br>EMAIL                                                                                              | reach any of the listed POCs at                                                                                                    |
|                                                                                                | is site, the site will appear in your "<br>ase contact your BHW Division of I<br>PHONE NUMBER | is site, the site will appear in your "My Sites" list on the portal l<br>ase contact your BHW Division of Regional Operations (DRO) :<br>PHONE NUMBER | is site, the site will appear in your "My Sites" list on the portal homepage. If you are unable to a ase contact your BHW Division of Regional Operations (DRO) state lead.  PHONE NUMBER EMAIL (2000.0000 |

Figure 48 NHSC Site App/Recert – Existing site selected

If one of the sites in the list is your site, consider which site record should be used to apply to NHSC. If not, select **Site Is Not Listed** and then **SAVE AND CONTINUE**.

#### Section 4: Services and Staffing

For all steps in the NHSC Site Application and Recertification, refer to the <u>NHSC Site Reference Guide</u> for additional guidance on eligibility and required documentation.

All sites must identify the set of **Services Provided** at the site. As part of a Recertification, the Services currently approved at the site will be pre-selected and can be updated.

Selecting **Primary Mental/Behavioral Health Care** services may require additional data and/or documentation to confirm the site's eligibility.

| I fields are required uplacs pated as aptic |                                                                     |                                                |
|---------------------------------------------|---------------------------------------------------------------------|------------------------------------------------|
| r neius are required unless noted as optio  | lidi.                                                               |                                                |
| ervices Provided                            |                                                                     |                                                |
| elect the type of comprehensive primary m   | nedical, mental/behavioral health and/or dental health care service | es provided onsite by checking all that apply. |
| rimary Medical Care                         | Primary Mental/Behavioral Health Care                               | Primary Dental Care                            |
| General Primary Care                        | General Mental Health Care                                          | General Dentistry                              |
| Family Medicine                             | General Substance Use Disorder Treatment                            | Pediatric Dentistry                            |
| General Internal Medicine                   | Medication Assisted Treatment (MAT) Program                         |                                                |
| General Pediatrics                          | Opioid Treatment Program (OTP)                                      |                                                |
| Geriatrics                                  |                                                                     |                                                |
| Obstetrics/Gynecology                       |                                                                     |                                                |
| Women's Health                              |                                                                     |                                                |

Figure 49 NHSC Site App/Recert – Services Provided

| ter the number of full time equivalents (FTEs) | staff for each of the services below. |                                             |           |
|------------------------------------------------|---------------------------------------|---------------------------------------------|-----------|
| EDICAL SERVICES                                |                                       |                                             |           |
| IYSICIANS                                      |                                       | MEDICAL SUPPORT PERSONNEL                   |           |
| ГҮРЕ                                           | FTES                                  | ТҮРЕ                                        | FTES      |
| Family Practitioners                           | # of FTEs                             | Nurse Practitioners/Physician<br>Assistants | # of FTEs |
| General Practitioners                          | # of FTEs                             | Certified Nurse Midwives                    | # of FTEs |
| Internists                                     | # of FTEs                             | Nurses                                      | # of FTEs |
| Obstetricians/Gynecologists                    | # of FTEs                             | Other Medical Support Personnel             | # of FTEs |
| Pediatricians                                  | # of FTEs                             | Total Medical Support Personnel             | 0.000     |
| Psychiatrists                                  | # of FTEs                             |                                             |           |
| Other Physician Specialists                    | # of FTEs                             |                                             |           |
| Total Physicians                               | 0.000                                 |                                             |           |
|                                                |                                       |                                             | 0.000     |

Figure 50 NHSC Site App/Recert – Staffing part one

| ТҮРЕ                                                   | FTES      | ТҮРЕ                                                  | FTE       |
|--------------------------------------------------------|-----------|-------------------------------------------------------|-----------|
| Laboratory Services Personnel                          | # of FTEs | Dentists                                              | # of FTEs |
| Pharmacy Personnel                                     | # of FTEs | Dental Hygienists                                     | # of FTEs |
| X-Ray Services Personnel                               | # of FTEs | Dental Assistants, Aides, Technicians,<br>and Support | # of FTEs |
| DTAL ANCILLARY SERVICES FTES                           | 0.000     | TOTAL DENTAL SERVICES FTES                            | 0.00      |
| ENTAL AND BEHAVIORAL HEALTH SERVICES                   |           |                                                       |           |
| ТҮРЕ                                                   | FTES      |                                                       |           |
| Mental Health & Behavioral Health<br>Specialists       | # of FTEs |                                                       |           |
| Mental Health & Behavioral Health<br>Support Personnel | # of FTEs |                                                       |           |
| DTAL MH & BH SERVICES FTES                             | 0.000     |                                                       |           |
|                                                        |           |                                                       |           |
|                                                        |           |                                                       | 0.000     |
| DTAL OF ALL SERVICE STAFFING                           |           |                                                       |           |
| otal of all service staffing<br>ites (Optional)        |           |                                                       |           |

#### Figure 51 NHSC Site App/Recert – Staffing part two

Continue by selecting SAVE AND CONTINUE. You may continue without completing all of the data entry, but will not be able to submit the Site Application or Recertification until all Data Table information is entered.

#### Section 5: Behavioral Health

For all steps in the NHSC Site Application and Recertification, refer to the <u>NHSC Site Reference Guide</u> for additional guidance on eligibility and required documentation.

Information about the **Primary Mental/Behavioral Health Care** services at the sites is necessary for NHSC to confirm the eligibility of those services at the site. Failure to complete the section thoroughly may lead to NHSC approving the site for other services, but not these.

Continue by selecting **SAVE AND CONTINUE**.

| Behavioral Health                                                                                                    |  |
|----------------------------------------------------------------------------------------------------|--|
| All fields are required unless noted optional and must be completed to apply for NHSC Mental and Behavioral health approval. |  |
| Section I. Core Comprehensive Behavioral Health Service Elements                                                             |  |
| The following three sets of services must be provided onsite; these services cannot be offered through affiliation.          |  |
| 1. Are Screening and Assessments provided on-site? 😢                                                                         |  |
| Yes No                                                                                                    |  |
| 2. Are Treatment Plans provided on-site? 😢                                                                                   |  |
| Yes No                                                                                                    |  |
| 3. Is Care Coordination provided on-site? 😢                                                                                  |  |
| Yes No                                                                                                    |  |

Figure 52 NHSC Site App/Recert – Behavioral Health section one

| Section II. Additional Comprehensive Behavioral Health Service Elements                                                                                                    |
|----------------------------------------------------------------------------------------------------|
| The following five sets of services may be provided onsite or through formal affiliation. For services not provided directly, the site must demonstrate a formal affiliation agreement with a facility to provide these services. Affiliation agreements must be active and signed by both parties. See Sections IV and V for instructions. |
| 1. Will this location provide Diagnosis? 😢                                                                                                    |
| Ves No                                                                                                    |
| 2. Will this location provide Therapeutic Services for: 😢                                                                                                    |
| 2a. Psychiatric Medication Prescribing and Management                                                                                                    |
| Yes No                                                                                                    |
| 2b. Substance Use Disorder Treatment                                                                                                    |
| Ves No                                                                                                    |
| 2c. Short/Long-Term Hospitalization                                                                                                    |
| Ves No                                                                                                    |
| Custom Service (Optional)                                                                                                    |
| Add                                                                                                    |
| 3. Will this location provide Crisis/Emergency Services? 😢                                                                                                    |
| Yes No                                                                                                    |
| 4. Will this location provide Consultative Services? 😢                                                                                                    |
| Yes No                                                                                                    |
| 5. Will this location provide Case Management? 😢                                                                                                    |
| Yes No                                                                                                    |
|                                                                                                    |

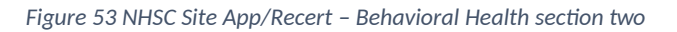

| Certify that the l<br>meeting their ob | ehavioral health site adheres<br>ligation related to the clinical     | s to the clinical practice requirements for be<br>l practice requirements.                            | havioral health providers under the NHS                                           | C and supports NHSC participants in |
|----------------------------------------|-----------------------------------------------------------------------|----------------------------------------------------------------------------------------------------|-----------------------------------------------------------------------------------|-------------------------------------|
| . This location                        | offers employment opport                                              | unities that are Full-Time? 윟                                                                         |                                                                                   |                                     |
| Yes                                    | No                                                                    |                                                                                                    |                                                                                   |                                     |
| 2. This location                       | offers employment opport                                              | unities that are Part-Time? 윟                                                                         |                                                                                   |                                     |
| $ \sim $                               | Ma                                                                    |                                                                                                    |                                                                                   |                                     |
| Section IV.                            | Additional Compre                                                     | ehensive Behavioral Health S                                                                          | Service Elements                                                                  |                                     |
| Section IV.                            | Additional Compre                                                     | ehensive Behavioral Health st<br>ided off-site, identify the affiliated entity tha                    | Service Elements<br>t provides the off-site service(s).                           |                                     |
| Section IV.                            | Additional Compresentation II provi                                   | ehensive Behavioral Health S                                                                          | Service Elements<br>t provides the off-site service(s).                           | Add Affiliated Entity               |
| Section IV.                            | Additional Compreservices under Section II provi                      | ehensive Behavioral Health S<br>ided off-site, identify the affiliated entity tha<br>SERVICES COVERED | Service Elements<br>t provides the off-site service(s).<br>REGARDLESS OF PAYMENT? | Add Affiliated Entity               |
| Yes<br>Section IV.                     | Additional Compreservices under Section II provi<br>ITTIES<br>ADDRESS | ehensive Behavioral Health S<br>ided off-site, identify the affiliated entity tha<br>SERVICES COVERED | Service Elements<br>t provides the off-site service(s).<br>REGARDLESS OF PAYMENT? | Add Affiliated Entity               |

Figure 54 NHSC Site App/Recert – Behavioral Health sections three and four

|                                                                                                    | Iduoti          |                   |  |
|----------------------------------------------------------------------------------------------------|-----------------|-------------------|--|
| Name and Address                                                                                                    |                 |                   |  |
| Location Name                                                                                                    |                 |                   |  |
|                                                                                                    |                 |                   |  |
| Address Line 1                                                                                                    |                 |                   |  |
|                                                                                                    |                 |                   |  |
| Address Line 2 (Optional)                                                                                                    |                 |                   |  |
|                                                                                                    |                 |                   |  |
| City                                                                                                    | State/Territory | ZIP Code          |  |
|                                                                                                    |                 |                   |  |
| Enter Oty Services Information                                                                                                    | Select a State  | Enter ZIP Code:   |  |
| Enter Chy Services Information Services Covered Under Affiliation Select all that apply                                                                                            | Select a State  | ♥ Enter ZIP Code: |  |
| Enter City Services Information Services Covered Under Affiliation Select all that apply Date Affiliation Agreement Executed                                                       | Select a State  | Y Enter ZIP Code  |  |
| Enter City Services Information Services Covered Under Affiliation Select all that apply Date Affiliation Agreement Executed Today                                                 | Select a State  | Y Enter ZIP Code  |  |
| Enter City Services Information Services Covered Under Affiliation Select all that apply Date Affiliation Agreement Executed Teday Services available under this agreement         | Select a State  | ♥ Enter ZIP Code  |  |
| Enter City  Services Information  Services Covered Under Affiliation Select all that apply  Date Affiliation Agreement Executed Today Services available under this agreeme Yes No | Select a State  | Inter ZIP Code    |  |
| Enter City Services Information Services Covered Under Affiliation Select all that apply Date Affiliation Agreement Executed Today Services available under this agreeme Yes No    | Select a State  | Image: Code       |  |
| Services Information Services Covered Under Affiliation Select all that apply Date Affiliation Agreement Executed Today Services available under this agreeme Yes No               | Select a State  | Image: Code       |  |
| Enter Cly  Services Information Services Covered Under Affiliation Select all that apply Date Affiliation Agreement Executed Today Services available under this agreeme Yes No    | select a State  | Image: Code       |  |

Figure 55 NHSC Site App/Recert – Behavioral Health affiliate entry

Documents can be added by drag-and-dropping them onto the designated area of the screen or by clicking the SELECT OR DROP FILE HERE button and selecting the file from your computer.

- Documents that have been uploaded can be removed only until the Site Application is submitted
- Maximum file size: 5MB
- Acceptable file types or extensions: bmp, doc, docx, gif, jpeg, jpg, msg, pdf, png, ppt, pptx, rtf, tif, txt, xls, xlsx

| or each of the services under Section I that are provided | d on-site, upload documentation of services.                                                                    |
|-----------------------------------------------------------|----------------------------------------------------------------------------------------------------|
| or each of the services under Section II that are provide | d off-site and affiliated with sites identified in Section IV, upload all active formal affiliation agreements. |
| llowable Document Types                                   |                                                                                                    |
| Formal Affiliation Agreement 😢                            |                                                                                                    |
| On-Site Services Documents                                |                                                                                                    |
| Other Behavioral Health Document                          |                                                                                                    |
|                                                           | • Select or Drop File Here                                                                                      |

Figure 56 NHSC Site App/Recert – Behavioral Health section five

## Section 6: Payments and Insurance

For all steps in the NHSC Site Application and Recertification, refer to the <u>NHSC Site Reference Guide</u> for additional guidance on eligibility and required documentation.

| the second second |                                                                                                    |
|----------------------------------------------------------------------------------------------------|----------------------------------------------------------------------------------------------------|
| Coverage Types Accepted                                                                                                    |                                                                                                    |
| Aedicare                                                                                                    | Medicare Number                                                                                                    |
| Yes  No                                                                                                    | Input Here                                                                                                    |
| Medicaid                                                                                                    | Medicaid Number                                                                                                    |
| Yes No                                                                                                    | Input Here                                                                                                    |
| children's Health Insurance Program (CHIP)                                                                                                    | CHIP Number                                                                                                    |
| • Yes No                                                                                                    | loout Here                                                                                                    |
|                                                                                                    |                                                                                                    |
| Seneral Payment Information                                                                                                    | what is the nominal fee (which would be less than the fee paid by a patient in the first sliding fee                                                                                                    |
| Ceneral Payment Information<br>According to the site's Sliding Fee Discount Program, w<br>liscount pay class above 100% of the Federal Poverty C<br>Enter Nominal Fee                                                                                                    | what is the nominal fee (which would be less than the fee paid by a patient in the first sliding fee suideline (FPC)). 😢                                                                                    |
| Ceneral Payment Information<br>According to the site's Sliding Fee Discount Program, w<br>liscount pay class above 100% of the Federal Poverty C<br>Enter Nominal Fee                                                                                                    | what is the nominal fee (which would be less than the fee paid by a patient in the first sliding fee<br>suideline (FPC)). 앱<br>ent and retention plan on file and available for NHSC review upon request? ຜ |
| Ceneral Payment Information<br>According to the site's Sliding Fee Discount Program, w<br>liscount pay class above 100% of the Federal Poverty C<br>Enter Nominal Fee<br>Does the applying site have a current clinical recruitme<br>Yes No                                                                                                    | what is the nominal fee (which would be less than the fee paid by a patient in the first sliding fee<br>Suideline (FPG)).<br>ent and retention plan on file and available for NHSC review upon request?     |

Figure 57 NHSC Site App/Recert – Payments and Insurance part one

| Aperior o for dealine insolutions on completing an or the octow data dones. |                  |          |              |                |              |            |       |  |
|-----------------------------------------------------------------------------|------------------|----------|--------------|----------------|--------------|------------|-------|--|
| Month Repor                                                                 | ting Period      |          | _            |                |              |            |       |  |
| oday                                                                        | 📋 to Toda        | ay 🕯     | 1            |                |              |            |       |  |
| ATIENTS BY PRIMARY INSURANCE TYPE                                           |                  |          |              |                |              |            |       |  |
| INSURANCE                                                                   | MEDICARE         | MEDICAID | OTHER PUBLIC | PRIVATE        | SFS          | SELF PAY 🗳 | TOTAL |  |
| # OF<br>PATIENTS                                                            | Input            | Input    | Input        | Input          | Input        | Input      | Input |  |
| %                                                                           | %                | %        | %            | %              | %            | %          | -     |  |
| CALCULATED T                                                                | OTAL             |          |              |                |              |            |       |  |
|                                                                             |                  |          |              |                |              |            |       |  |
| ATIENT VISITS                                                               | BY PRIMARY INSUF |          |              | PRIVATE        | SES          | SELE PAY   | τοτοι |  |
| ATIENT VISITS                                                               | BY PRIMARY INSUF | MEDICAID | OTHER PUBLIC | PRIVATE        | SFS          | SELF PAY 😢 | TOTAL |  |
| ATIENT VISITS                                                               | BY PRIMARY INSUE | MEDICAID | OTHER PUBLIC | <b>PRIVATE</b> | SFS<br>Input | SELF PAY 😜 | TOTAL |  |

Figure 58 NHSC Site App/Recert – Payments and Insurance part two

| PAYMENT SOURCE    | FULL CHARGES (A) | AMOUNT COLLECTED (B) |
|-------------------|------------------|----------------------|
| MEDICARE          | Input Here       | Input Here           |
| MEDICAID          | Input Here       | Input Here           |
| OTHER PUBLIC      | Input Here       | Input Here           |
| PRIVATE INSURANCE | Input Here       | Input Here           |
| SELF PAY 😜        | Input Here       | Input Here           |
| TOTAL             | \$0              | \$0                  |

Figure 59 NHSC Site App/Recert – Payments and Insurance part three

| TYPES                                                                                     | ADJUSTMENTS (C)                         |
|-------------------------------------------------------------------------------------------|-----------------------------------------|
| SELF-PAY SLIDING FEE ADJUSTMENTS                                                          | Input Here                              |
| OTHER SELF-PAY ADJUSTMENTS (i.e. Self-Pay Bad Debt)                                       | Input Here                              |
|                                                                                           |                                         |
| TOTAL                                                                                     | · ·                                     |
| TOTAL<br>atient Applications for Sliding Fee Schedules (SFS)                              | -<br>NUMBER OF APPLICANTS               |
| TOTAL atient Applications for Sliding Fee Schedules (SFS) TYPES SFS APPLICATIONS APPROVED | -<br>NUMBER OF APPLICANTS<br>Input Here |

Figure 60 NHSC Site App/Recert – Payments and Insurance part four

Documents can be added by drag-and-dropping them onto the designated area of the screen or by clicking the SELECT OR DROP FILE HERE button and selecting the file from your computer.

- Documents that have been uploaded can be removed only until the Site Application is submitted
- Maximum file size: 5MB
- Acceptable file types or extensions: bmp, doc, docx, gif, jpeg, jpg, msg, pdf, png, ppt, pptx, rtf, tif, txt, xls, xlsx

| Upload all current required sliding fee discount program documents. Please note all documents must use most recent Federal Poverty Guidelines. Please see the most recent NHSC Site Reference Guide for details about NHSC's SFS program requirements. |
|----------------------------------------------------------------------------------------------------|
| Required Documents                                                                                                    |
| Discounted/Sliding Fee Schedule (SFS)                                                                                                    |
| Discounted/Sliding Fee Schedule Policies                                                                                                    |
| Patient Application for the Discounted/Sliding Fee Schedule                                                                                                    |
| Schedule of Fees                                                                                                    |
| • Select or Drop File Here                                                                                                    |

Figure 61 NHSC Site App/Recert – Payments and Insurance part five

Continue by selecting SAVE AND CONTINUE. You may continue without completing all of the data entry, but will not be able to submit the Site Application or Recertification until all Data Table information is entered.

## Section 7: Telehealth

For all steps in the NHSC Site Application and Recertification, refer to the <u>NHSC Site Reference Guide</u> for additional guidance on eligibility and required documentation.

Please specify whether your site provides telehealth services at your site. Continue by selecting **SAVE** AND **CONTINUE**.

| All fields are required unl                                                                              | ess noted as optional.                                                                                                    |
|----------------------------------------------------------------------------------------------------|----------------------------------------------------------------------------------------------------|
| Does your site utilize te                                                                                | lehealth for the provision of comprehensive primary care (including medical, dental, or behavioral health)? 🥴                                                                                                    |
| Yes                                                                                                    | x 🗸                                                                                                    |
| If so, please specify whi                                                                                | ch one(s) from the following                                                                                                    |
| Medical                                                                                                  |                                                                                                    |
| Dental                                                                                                   |                                                                                                    |
| Behavioral                                                                                               |                                                                                                    |
| Dequired field                                                                                           |                                                                                                    |
| Required neid                                                                                            |                                                                                                    |
|                                                                                                    |                                                                                                    |
|                                                                                                    |                                                                                                    |
| If your site utilizes teleh                                                                              | ealth, is it a distant or an originating site? 🔮                                                                                                    |
| f your site utilizes teleh<br>Distant and Originating                                                    | ealth, is it a distant or an originating site? 😢                                                                                                    |
| If your site utilizes telek                                                                              | tealth, is it a distant or an originating site? <b>(</b> )                                                                                                    |
| If your site utilizes telef<br>Distant and Originating<br>If your site is a distant s                    | nealth, is it a distant or an originating site? 🛿<br>× v<br>ite, which site serves as an originating site (i.e. name of site and address)?                                                                                    |
| If your site utilizes telef<br>Distant and Originating<br>If your site is a distant s<br>Enter Text Here | health, is it a distant or an originating site? 🛿                                                                                                    |
| If your site utilizes teleh<br>Distant and Originating<br>If your site is a distant s<br>Enter Text Here | health, is it a distant or an originating site?<br>x v<br>ite, which site serves as an originating site (i.e. name of site and address)?                                                                                      |
| If your site utilizes teleh<br>Distant and Originating<br>If your site is a distant s<br>Enter Text Here | health, is it a distant or an originating site?<br>x v<br>ite, which site serves as an originating site (i.e. name of site and address)?                                                                                      |
| If your site utilizes teleh<br>Distant and Originating<br>If your site is a distant s<br>Enter Text Here | health, is it a distant or an originating site?<br>x v<br>ite, which site serves as an originating site (i.e. name of site and address)?<br>:ing site, which site serves as the distant site (i.e. name of site and address)? |

Figure 62 NHSC Site App/Recert – Telehealth

#### Section 8: Identify POCs

For all steps in the NHSC Site Application and Recertification, refer to the <u>NHSC Site Reference Guide</u> for additional guidance on eligibility and required documentation.

The **Current Points of Contact** displays the Site POCs currently affiliated with the site. Any issues with the current POCs at your site can be addressed using the Manage POCs page, including the assignment of roles or invitation of new POCs.

The **Proposed Points of Contact**, if any are added, will have a request to become affiliated with the site sent only if the Site Application is approved.

The **Additional Information** text box can be used to pose questions or make requests to the NHSC program reviewer.

Note: You may only edit information for a site point of contact after they have confirmed their association with your site.

Continue by selecting **SAVE AND CONTINUE**.

| dentify POC                                                                                | S                                                                                                    | points of contact. At least one of                                                                                               | these contacts must convolate a "Possivitor". If an                                     | proved as a site the "Possuitor"                      |  |  |
|--------------------------------------------------------------------------------------------|----------------------------------------------------------------------------------------------------|----------------------------------------------------------------------------------------------------|-----------------------------------------------------------------------------------------|-------------------------------------------------------|--|--|
| Il be listed on the He                                                                     | alth Workforce Connector.                                                                                                    | points of contact. At least one of                                                                                               | these contacts must serve as a Recruiter . If app                                       | broved as a site, the Recruiter                       |  |  |
| ease note: You may                                                                         | only edit information for a site poir                                                                                                    | nt of contact after they have conf                                                                                               | rmed their association with your site.                                                  |                                                       |  |  |
| urrent Points of Contact                                                                   |                                                                                                    |                                                                                                    |                                                                                         |                                                       |  |  |
|                                                                                            |                                                                                                    |                                                                                                    |                                                                                         |                                                       |  |  |
| NAME 1                                                                                     | ROLES                                                                                                    | PROGRAM AFFILIATION                                                                                                    | EMAIL \$                                                                                | STATUS \$                                             |  |  |
| Ann Kruger                                                                                 | Administrator<br>Personnel Verifier                                                                                                    | NHSC<br>Nurse Corps                                                                                                    | AF2BAD4A76E519509B@EXAMPLE.com                                                          | Active                                                |  |  |
|                                                                                            | Recruiter                                                                                                    |                                                                                                    |                                                                                         |                                                       |  |  |
|                                                                                            | Recruiter                                                                                                    |                                                                                                    |                                                                                         |                                                       |  |  |
|                                                                                            | Recruiter                                                                                                    |                                                                                                    |                                                                                         |                                                       |  |  |
| ndate Site Po                                                                              | Recruiter                                                                                                    |                                                                                                    |                                                                                         |                                                       |  |  |
| pdate Site Po                                                                              | Recruiter                                                                                                    |                                                                                                    |                                                                                         |                                                       |  |  |
| pdate Site Po                                                                              | Recruiter                                                                                                    | o sites and to edit the Roles and                                                                                                | Program Affiliations of your sites' POCs. Changes                                       | made there will be immediate,                         |  |  |
| pdate Site Po<br>se the Manage Site PC<br>nile proposing a POC                             | Recruiter<br>ints of Contact<br>OCs page to add or remove POCs to<br>below will only take effect if the Sit                                                                                      | o sites and to edit the Roles and l<br>e Application is approved by NH                                                           | Program Affiliations of your sites' POCs. Changes<br>C.                                 | made there will be immediate,                         |  |  |
| pdate Site Po<br>se the Manage Site PC<br>nile proposing a POC                             | Recruiter<br>ints of Contact<br>OCs page to add or remove POCs to<br>below will only take effect if the Sit                                                                                      | o sites and to edit the Roles and l<br>e Application is approved by NH!                                                          | Program Affiliations of your sites' POCs. Changes<br>IC.                                | made there will be immediate,                         |  |  |
| pdate Site Po<br>se the Manage Site PC<br>nile proposing a POC<br>roposed Point            | Recruiter<br>ints of Contact<br>DCs page to add or remove POCs to<br>below will only take effect if the Sit<br>ts of Contact                                                                     | o sites and to edit the Roles and l<br>e Application is approved by NH                                                           | Program Affiliations of your sites' POCs. Changes<br>IC.                                | made there will be immediate,<br>+ Add POC            |  |  |
| pdate Site Po<br>se the Manage Site P(<br>nile proposing a POC<br>roposed Point            | Recruiter<br>ints of Contact<br>OCs page to add or remove POCs to<br>below will only take effect if the Sit<br>ts of Contact                                                                     | o sites and to edit the Roles and l<br>e Application is approved by NH                                                           | Program Affiliations of your sites' POCs. Changes<br>IC.                                | made there will be immediate,<br>+ Add POC            |  |  |
| pdate Site Po<br>the Manage Site Po<br>nile proposing a POC<br>roposed Point               | Recruiter ints of Contact OCs page to add or remove POCs to below will only take effect if the Sit ts of Contact ROLES PROGR                                                                     | o sites and to edit the Roles and l<br>ie Application is approved by NH<br>RAM AFFILIATION EMAIL \$                              | Program Affiliations of your sites' POCs. Changes<br>IC.<br>STATUS \$                   | made there will be immediate,<br>+ Add POC            |  |  |
| pdate Site Po<br>se the Manage Site Po<br>nile proposing a POC<br>roposed Point            | Recruiter ints of Contact DCs page to add or remove POCs to below will only take effect if the Sit ts of Contact ROLES PROGR                                                                     | o sites and to edit the Roles and l<br>te Application is approved by NH<br>RAM AFFILIATION EMAIL \$<br>No Points of Contact Have | Program Affiliations of your sites' POCs. Changes<br>C.<br>STATUS \$<br>Been Added Yet  | made there will be immediate,<br>+ Add POC<br>ACTIONS |  |  |
| pdate Site Po<br>e the Manage Site Po<br>ille proposing a POC<br>roposed Point             | Recruiter ints of Contact DCs page to add or remove POCs to below will only take effect if the Sit ts of Contact ROLES PROGR                                                                     | o sites and to edit the Roles and l<br>te Application is approved by NH<br>RAM AFFILIATION EMAIL \$<br>No Points of Contact Have | Program Affiliations of your sites' POCs. Changes<br>IC.<br>STATUS \$<br>Been Added Yet | made there will be immediate,<br>Add POG              |  |  |
| pdate Site Po<br>the Manage Site Po<br>ille proposing a POC<br>roposed Point               | Recruiter ints of Contact DCs page to add or remove POCs to below will only take effect if the Sit ts of Contact ROLES PROGR                                                                     | o sites and to edit the Roles and l<br>te Application is approved by NH<br>RAM AFFILIATION EMAIL \$<br>No Points of Contact Have | Program Affiliations of your sites' POCs. Changes<br>IC.<br>STATUS \$<br>Been Added Yet | made there will be immediate,<br>Add POG              |  |  |
| pdate Site Po<br>the the Manage Site Po<br>ille proposing a POC<br>roposed Point<br>NAME ^ | Recruiter ints of Contact DCs page to add or remove POCs to below will only take effect if the Sit ts of Contact ROLES PROGR                                                                     | o sites and to edit the Roles and l<br>te Application is approved by NH<br>RAM AFFILIATION EMAIL \$<br>No Points of Contact Have | Program Affiliations of your sites' POCs. Changes<br>IC.<br>STATUS \$<br>Been Added Yet | made there will be immediate,                         |  |  |
| pdate Site Po<br>te the Manage Site Po<br>ille proposing a POC<br>roposed Point<br>NAME ^  | Recruiter ints of Contact DCs page to add or remove POCs to below will only take effect if the Sit ts of Contact ROLES PROGR On (Optional) restions, or requests you have about you              | o sites and to edit the Roles and l<br>te Application is approved by NH<br>RAM AFFILIATION EMAIL \$<br>No Points of Contact Have | Program Affiliations of your sites' POCs. Changes<br>IC.<br>STATUS \$<br>Been Added Yet | made there will be immediate,                         |  |  |
| pdate Site Po<br>the the Manage Site Po<br>tile proposing a POC<br>roposed Point<br>NAME ^ | Recruiter ints of Contact DCs page to add or remove POCs to below will only take effect if the Sit ts of Contact ROLES PROGR on (Optional) restions, or requests you have about your mation here | o sites and to edit the Roles and l<br>te Application is approved by NH<br>RAM AFFILIATION EMAIL \$<br>No Points of Contact Have | Program Affiliations of your sites' POCs. Changes<br>IC.<br>STATUS \$<br>Been Added Yet | made there will be immediate,                         |  |  |

Figure 63 NHSC Site App/Recert – Identify POCs

#### Section 9: Review HPSAs

For all steps in the NHSC Site Application and Recertification, refer to the <u>NHSC Site Reference Guide</u> for additional guidance on eligibility and required documentation.

The **Identified HPSAs** table displays the HPSA designations that matched based on the site's location and geocoded address and/or based on any unique identifier(s) (e.g., BCHMIS, CCN, ASUFAC) provided in the site details section of the application.

You may optionally **Recommend Additional HPSAs** if you believe that the site is eligible for any HPSAs that are not identified above. To add a HPSA suggestion:

- 4. Use the <u>HPSA Find Tool</u> to location HPSAs for your site
- 5. Enter or copy the HPSA ID into the field provided
- 6. Select the ADD button to add the HPSA suggestion.

If you have questions about HPSAs, please contact your State Primary Care Office. Continue by selecting SAVE AND CONTINUE.

| dentined HP                                                                                                    | 3/15                                                                                                    |                                                                                                    |                                                                                                    |                                                                                                    |                                                                                                    |  |  |
|----------------------------------------------------------------------------------------------------|----------------------------------------------------------------------------------------------------|----------------------------------------------------------------------------------------------------|----------------------------------------------------------------------------------------------------|----------------------------------------------------------------------------------------------------|----------------------------------------------------------------------------------------------------|--|--|
|                                                                                                    | JAJ                                                                                                    |                                                                                                    |                                                                                                    |                                                                                                    |                                                                                                    |  |  |
| Below are the HPSA designations identified for this site based on the site's location and geocoded address and/or based on any unique identifier(s) (e.g., BCHMIS, CCN, |                                                                                                    |                                                                                                    |                                                                                                    |                                                                                                    |                                                                                                    |  |  |
| (SUFAC) provided in                                                                                                    | the site details section of the ap                                                                                                    | plication.                                                                                                    |                                                                                                    |                                                                                                    |                                                                                                    |  |  |
| HPSA ID 🗢                                                                                                    | HPSA NAME                                                                                                    | AUTO-HPSA 🗢                                                                                                    | SCORE ¢                                                                                                    | HPSA DISCIPLINE \$                                                                                                    | STATUS \$                                                                                          |  |  |
| 1116249808                                                                                                    | Low Income-Brentwood                                                                                                    | No                                                                                                    | 18                                                                                                    | PRIMARY_CARE                                                                                                    | Designated                                                                                         |  |  |
|                                                                                                    |                                                                                                    |                                                                                                    |                                                                                                    |                                                                                                    |                                                                                                    |  |  |
|                                                                                                    |                                                                                                    |                                                                                                    |                                                                                                    |                                                                                                    |                                                                                                    |  |  |
| Decommend                                                                                                    | Additional HPSAs                                                                                                    |                                                                                                    |                                                                                                    |                                                                                                    |                                                                                                    |  |  |
| Cecommenta                                                                                                    |                                                                                                    |                                                                                                    |                                                                                                    |                                                                                                    |                                                                                                    |  |  |
| 'ou may recommen                                                                                                    | d additional Health Professional S                                                                                                    | Shortage Area (HPSA) IDs th                                                                                                    | nat were not identified at                                                                                         | bove and are applicable to your site                                                                                                    | based on verified information                                                                      |  |  |
| ou may recommen<br>ound using the HRS                                                                                                    | d additional Health Professional S<br>A Data Warehouse HPSA Find too                                                                             | Shortage Area (HPSA) IDs the old the old the old the old the old the observation during the observation during the | nat were not identified at<br>for submission of the NF                                                             | bove and are applicable to your site<br>HSC Site Application. NHSC and Stat<br>HPSA does not exist for the physical                        | based on verified information<br>e Primary Care Office staff wil                                   |  |  |
| ou may recommen<br>ound using the HRS<br>rerify this information<br>he site application v                                                                               | d additional Health Professional S<br>A Data Warehouse HPSA Find too<br>on and add all applicable HPSA ID<br>will be denied. For additional assi | Shortage Area (HPSA) IDs th<br>ol. This field is not required<br>Ds to the application during<br>stance in identifying HPSA                                                                                                    | nat were not identified at<br>for submission of the Nł<br>the review process. If a H<br>IDs, contact your State Pr | bove and are applicable to your site<br>HSC Site Application. NHSC and Stat<br>HPSA does not exist for the physical<br>rimary Care Office. | based on verified information<br>e Primary Care Office staff wil<br>location of the applying site, |  |  |
| 'ou may recommen<br>ound using the HRS<br>erify this information<br>he site application v<br>Enter the HPSA ID                                                          | d additional Health Professional 3<br>SA Data Warehouse HPSA Find to<br>on and add all applicable HPSA ID<br>will be denied. For additional assi | Shortage Area (HPSA) IDs th<br>ol. This field is not required<br>os to the application during<br>stance in identifying HPSA                                                                                                    | hat were not identified at<br>for submission of the NH<br>the review process. If a H<br>IDs, contact your State Pr | bove and are applicable to your site<br>HSC Site Application. NHSC and Stat<br>HPSA does not exist for the physical<br>rimary Care Office. | based on verified information<br>e Primary Care Office staff wil<br>location of the applying site, |  |  |
| You may recommen<br>ound using the HRS<br>rerify this information<br>he site application of<br>Enter the HPSA ID                                                        | d additional Health Professional S<br>A Data Warehouse HPSA Find too<br>on and add all applicable HPSA ID<br>will be denied. For additional assi | Shortage Area (HPSA) IDs th<br>ol. This field is not required<br>os to the application during<br>stance in identifying HPSA                                                                                                    | hat were not identified at<br>for submission of the Ni<br>the review process. If a H<br>IDs, contact your State Pr | bove and are applicable to your site<br>HSC Site Application. NHSC and Stat<br>HPSA does not exist for the physical<br>rimary Care Office. | based on verified information<br>e Primary Care Office staff wil<br>location of the applying site, |  |  |

Figure 64 NHSC Site App/Recert - HPSAs

### Section 10: Upload Documents

For all steps in the NHSC Site Application and Recertification, refer to the <u>NHSC Site Reference Guide</u> for additional guidance on eligibility and required documentation.

Site must provide all of the required supporting documentation.

A single upload may satisfy one or more document types, but documentation may be easier to compile and review if separated into different files for each document purpose.

Documents can be added by drag-and-dropping them onto the designated area of the screen or by clicking the SELECT OR DROP FILE HERE button and selecting the file from your computer.

- Documents that have been uploaded can be removed only until the Site Application is submitted
- Maximum file size: 5MB
- Acceptable file types or extensions: bmp, doc, docx, gif, jpeg, jpg, msg, pdf, png, ppt, pptx, rtf, tif, txt, xls, xlsx

Continue by selecting **SAVE AND CONTINUE**.

| Upload Documents                                                                                                    |                          |  |
|----------------------------------------------------------------------------------------------------|--------------------------|--|
| Please upload each of the below required documents for review as a part of your NHSC application.                                                                               |                          |  |
| Files may not be larger than 5MB (megabytes) and may only be of the following file formats: bmp, doc, docx, gif, jpeg, jpg, msg, pdf, png, ppt, pptx, rtf, tif, txt, xls, xlsx. |                          |  |
| llowable Documents                                                                                                    |                          |  |
| Policies on Patient Non-Discrimination 😲                                                                                                    |                          |  |
| Proof of Access to Ancillary, Inpatient, or Special                                                                                                    | lty Care                 |  |
| Recruitment and Retention Plan 🔮                                                                                                    |                          |  |
| Substance Use Disorder (SUD) Documentation (                                                                                                    | if applicable)           |  |
| Other Documentation Requested by NHSC or St                                                                                                    | ate Primary Care Officer |  |
|                                                                                                    |                          |  |
|                                                                                                    |                          |  |
|                                                                                                    | Select or Drop File Here |  |
|                                                                                                    |                          |  |
|                                                                                                    |                          |  |
|                                                                                                    |                          |  |

Figure 65 NHSC Site App/Recert - Upload Documents

#### Section 11: Review and Submit

For all steps in the NHSC Site Application and Recertification, refer to the <u>NHSC Site Reference Guide</u> for additional guidance on eligibility and required documentation.

The final step in the NSHC Site Application and Recertification process asks you to review the **NHSC Site Agreement** in full. Please read through the agreement and select the boxes certifying the information in the application is correct and that you represent your site.

To complete the application, sign the application by entering your password in the space provided and select the **SUBMIT** button.

NHSC Site Agreement

National Health Service Corps (NHSC) approved sites must meet all requirements stated below at the time of application and must continue to meet the requirements in order to maintain status as an NHSC-approved site.

Please thoroughly review the NHSC Site Agreement to ensure your site agrees to maintain compliance with all listed requirements before certifying and signing the agreement.

This Agreement certifies that the site named on this application meets all NHSC requirements as outlined below, and I, User Guide am authorized to provide such certification for the above named site.

Figure 66 NHSC Site App/Recert – Site Agreement part one

| my knowledge and belief. I understand that it may be                                    | investigated and certify that the information given in this request is accurate and complete to the best of my    |  |
|-----------------------------------------------------------------------------------------|----------------------------------------------------------------------------------------------------|--|
| knowledge and belief. I understand that it may be inve                                  | estigated and that any false statement herein may be punished as a felony under U.S. Code, Title 18, Section      |  |
| 21001 and subject me to civil penalties under the Prog                                  | gram Fraud Civil Remedies Act of 1986(45 CFR 79). I understand that submitting my request does not guarantee      |  |
| its approval, and that it requires review for compliance                                | e with my congation and program policies.                                                                         |  |
| I certify that I, User Guide, have express authority                                    | y to act on behalf of the organization as a designated official to provide such certification for the above named |  |
| site.                                                                                   |                                                                                                    |  |
|                                                                                         |                                                                                                    |  |
| The strength Circuit Strength                                                           |                                                                                                    |  |
| liectronic Signature                                                                    |                                                                                                    |  |
|                                                                                         |                                                                                                    |  |
| nter your BHW Site Administrator's portal password                                      |                                                                                                    |  |
| nter your BHW Site Administrator's portal password<br>lectronic signature.              | a to complete your                                                                                                |  |
| nter your BHW Site Administrator's portal password<br>lectronic signature.              | a to complete your                                                                                                |  |
| nter your BHW Site Administrator's portal password<br>lectronic signature.              |                                                                                                    |  |
| nter your BHW Site Administrator's portal password<br>lectronic signature.<br>nput Here |                                                                                                    |  |

Figure 67 NHSC Site App/Recert – Site Agreement part two

Upon submission, you will be returned to the **Site Dashboard** with a confirmation banner. The submitted Site Application information can be found by clicking **VIEW NSHC SITE APP**.

Success The NHSC Site Application has been submitted.

Figure 68 NHSC Site App/Recert – Successful submission

#### Appendix I: Site Agreement

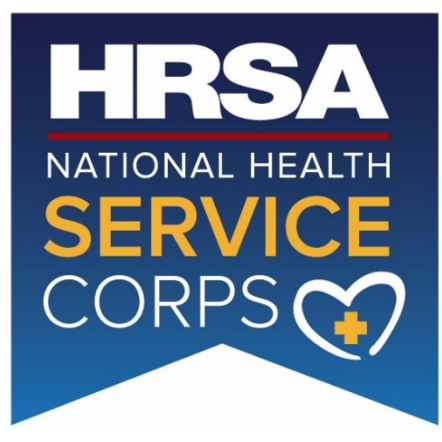

#### **National Health Service Corps**

#### SITE AGREEMENT

National Health Service Corps (NHSC) approved sites must meet all requirements stated below at the time of application and must continue to meet the requirements in order to maintain status as an NHSC-approved site.

- 1. Is an eligible site type for NHSC approval, and is located in and treats patients from a federally designated <u>Health Professional Shortage Area</u> (HPSA).
- 2. Does not discriminate in the provision of services to an individual (i) because the individual is unable to pay; (ii) because payment for those services would be made under Medicare, Medicaid, or the Children's Health Insurance Program (CHIP); or (iii) based upon the individual's race, color, sex, national origin, disability, religion, age, sexual orientation, or gender identity. [May or may not be applicable to Indian Health Service, Tribal or Urban Indian Health Clinics (ITUs), free clinics, or correctional facilities].
  - a. Uses a schedule of fees or payments for services consistent with locally prevailing rates or charges and designed to cover the site's reasonable costs of operation. (*May or may not be applicable to ITUs, free clinics, or correctional facilities.*)
  - b. Uses a <u>discounted/sliding fee schedule</u> to ensure that no one who is unable to pay will be denied access to services, and the discount must be applicable to all individuals and families with annual incomes at or below 200 percent of the most current Federal Poverty Guidelines (FPG). The sliding fee schedule must also provide a full discount for individuals and families with annual incomes at or below 100 percent of the FPG, with allowance for a nominal charge only, consistent with site's policy; Must adjust fees (partial sliding fee discount), reflecting nominal charges, based solely on family size and income and no other factors for individuals and families with incomes above 100 percent and at or below 200 percent of the FPG. (*May or may not be applicable to ITUs, free clinics, or correctional facilities.*)

- c. Makes every reasonable effort to secure payment in accordance with the schedule of fees or schedule of discounts from the patient and/or any other third party. (*May or may not be applicable to ITUs, free clinics, or correctional facilities.*)
- d. Accepts assignment for Medicare beneficiaries and has entered into an appropriate agreement with the applicable state agency for Medicaid and CHIP beneficiaries. (*May or may not be applicable to ITUs, free clinics, or correctional facilities.*)
- e. Prominently displays a statement in common areas and on site's official website and social media platforms (if one exists) that explicitly states that (i) no one will be denied access to services due to inability to pay; and (ii) there is a discounted/sliding fee schedule available based on family size and income. When applicable, this statement should be translated into the appropriate language/dialect. (*May or may not be applicable to free clinics, or correctional facilities.*)
- 3. Provides culturally competent, comprehensive primary care services (medical, dental, and/or behavioral), which correspond to the designated HPSA type. For a detailed description of culturally and linguistically appropriate services in health, visit the <u>Office of Minority Health</u> website.
- 4. Uses a credentialing process that, at a minimum, includes reference review, licensure verification, and a query of the <u>National Practitioner Data Bank (NPDB)</u> of those clinicians for whom the NPDB maintains data.
- 5. Functions as part of a system of care that either offers or ensures access to ancillary, inpatient, and specialty referrals.
- 6. Adheres to sound fiscal management policies and adopts clinician recruitment and retention policies to help the patient population, the site, and the community obtain maximum benefits.
- 7. Maintains a clinician recruitment and retention plan, keeps a current copy of the plan on-site for review, and adopts recruitment policies to maintain appropriate clinical staffing levels needed to serve the community.
- 8. Does not reduce the salary of NHSC clinicians because they receive or have received benefits under the NHSC Loan Repayment or Scholarship programs.
- 9. Allows NHSC clinicians to maintain a primary care clinical practice (full-time or half-time) as indicated in their contract with NHSC and described in part below. The site administrator must review and know the clinician's specific NHSC service requirements. Time spent on call will not count toward a clinician's NHSC work hours. Participants do not receive service credit hours worked over the required hours per week, and excess hours cannot be applied to any other work week. Clinicians must apply for a suspension of their service obligation if their absences per year are greater than those allowed by NHSC. If a suspension is requested and approved, the participant's service obligation end date will be extended accordingly. For a more detailed explanation of the full-time and half-time clinical practice requirements, including requirements for participants working in CAHs and IHS Hospitals, refer to the <u>NHSC website</u> and review the respective NHSC Loan Repayment Programs (LRP, SUD Workforce LRP, Rural Community LRP),

Students to Service Loan Repayment Program and/or Scholarship Program Application and Program Guidance.

- 10. Communicates to the NHSC any change in site or clinician employment status for full-time and half-time, including moving an NHSC clinician to a satellite site for any or all of their hour work week, termination, etc.
- 11. Supports clinicians with funding and arrangements, including clinical coverage, for their time away from the site to attend NHSC-sponsored meetings, webinars, and other continuing education programs.
- 12. Maintains and makes available for review by NHSC representatives all personnel and practice records associated with an NHSC clinician including documentation that contains such information that the Department may need to determine if the individual and/or site has complied with NHSC requirements.
- 13. Completes and submits <u>NHSC Site Data Tables</u> (requires up-to-date data for the preceding six months) to NHSC at the time of the site application, recertification, and NHSC site visits. The following eligible Auto-Approved NHSC Sites ARE NOT required to submit the NHSC Site Data Tables: 1) Federally Qualified Health Centers, and 2) Federally Qualified Health Center Look-Alikes. The standard Health Resources and Services Administration/Bureau of Primary Health Care Uniform Data System (UDS) report will be reviewed in place of the data tables. The following eligible NHSC site eligibility: 1) ITUs, 2) Federal Prisons, 3) State Prisons, and 4) Immigration and Customs Enforcement Health Service Corps sites. All other eligible NHSC site types <u>must</u> submit NHSC Site Data Tables at the time of site application, recertification, and NHSC Site Visit.
- 14. Complies with requests for a site visit from NHSC or the state Primary Care Office with adherence to all NHSC requirements.

By signing below, you hereby affirm your compliance with the NHSC Site Agreement, and that the information submitted is true and accurate. You further understand that this information is subject to verification by the NHSC.

| Name of Site (Print):             |
|-----------------------------------|
| Site Official's Name (Print):     |
| Site Official's Name (Signature): |
| Site Official's Title:            |
| Date:                             |

#### Appendix II: NHSC Site Types

| Auto-Approved Sites                                                                                                    | Other Eligible Sites                                                                                                    |
|----------------------------------------------------------------------------------------------------|----------------------------------------------------------------------------------------------------|
| Site types listed below must submit an NHSC<br>site application for new sites, at any point<br>during the year, and are not required to<br>recertify.*                                                                                                    | Site types listed below must submit an NHSC<br>site application during open application<br>cycles and recertify every three (3) years.                                                                                                    |
| <ol> <li>Federally Qualified Health Centers<br/>(FQHCs)</li> <li>FQHC Look-Alikes (LALs)</li> <li>Indian Health Service (IHS) Facilities,<br/>Tribally Operated 638 Health Programs;<br/>Urban Indian Health Programs and Indian<br/>Health Hospitals (referred to collectively<br/>as ITUs),</li> <li>Federal Prisons</li> <li>Immigration and Customs Enforcement<br/>(ICE) Health Service Corps Facilities</li> </ol> | <ol> <li>State Prisons</li> <li>CMS Certified Rural Health Clinics (RHCs)</li> <li>Critical Access Hospitals (CAHs)</li> <li>Community Mental Health Centers<br/>(CMHCs)</li> <li>State or Local Health Departments</li> <li>Community Outpatient Facilities</li> <li>Private Practices</li> <li>School-Based Clinics (that are not<br/>affiliated with an FQHC/LAL)</li> <li>Mobile Units (that are not affiliated with<br/>an FQHC/LAL)</li> <li>Free Clinics</li> <li>Substance Use Disorder (SUD) Treatment<br/>Facilities</li> </ol> |

\* NHSC auto-approval is not guaranteed, and comprehensive primary care sites seeking auto-approval must submit an NHSC site application to receive a final determination of their eligibility as an autoapproved site.

> OMB Number: 0915-0127 Expiration Date: xx/xx/xxxx

#### Public Burden Statement:

The purpose of this information collection is to obtain information through the National Health Service Corps (NHSC) Loan Repayment Program (LRP), NHSC Substance Use Disorder (SUD) Workforce LRP, and the NHSC Rural Community LRP applications, which are used to assess an LRP applicant's eligibility and qualifications for the LRP and to obtain information for NHSC site applicants. Clinicians interested in participating in a NHSC LRP must submit an application to the NHSC to participate in one of the NHSC programs, and health care facilities must submit an NHSC Site Application and Site Recertification Application to determine the eligibility of sites to participate in the NHSC as an approved service site. An agency may not conduct or sponsor, and a person is not required to respond to, a collection of information unless it displays a currently valid OMB control number. The OMB control number for this information collection is 0915-0127 and it is valid until xx/xx/xxxx. This information collection is required to obtain or retain a benefit (Section 333 [254f] (a)(1) of the Public Health Service Act). Public reporting burden for this collection of information is estimated to average 0.5 hours per response, including the time for reviewing instructions, searching existing data sources, and completing and reviewing the collection of information. Send comments regarding this burden estimate or any other aspect of this collection of information, including suggestions for reducing this burden, to HRSA Reports Clearance Officer, 5600 Fishers Lane, Room 14N136B, Rockville, Maryland, 20857 or paperwork@hrsa.gov.